# การใช้งานระบบขอเลขที่คำสั่ง มหาวิทยาลัยเกษตรศาสตร์

งานการประชุม กองกลาง

้ไปที่ kugad.ku.ac.th/gadresv จะปรากฏหน้าต่าง Sign in คลิกปุ่ม "Sign in with Google" เพื่อลงชื่อเข้าใช้งาน

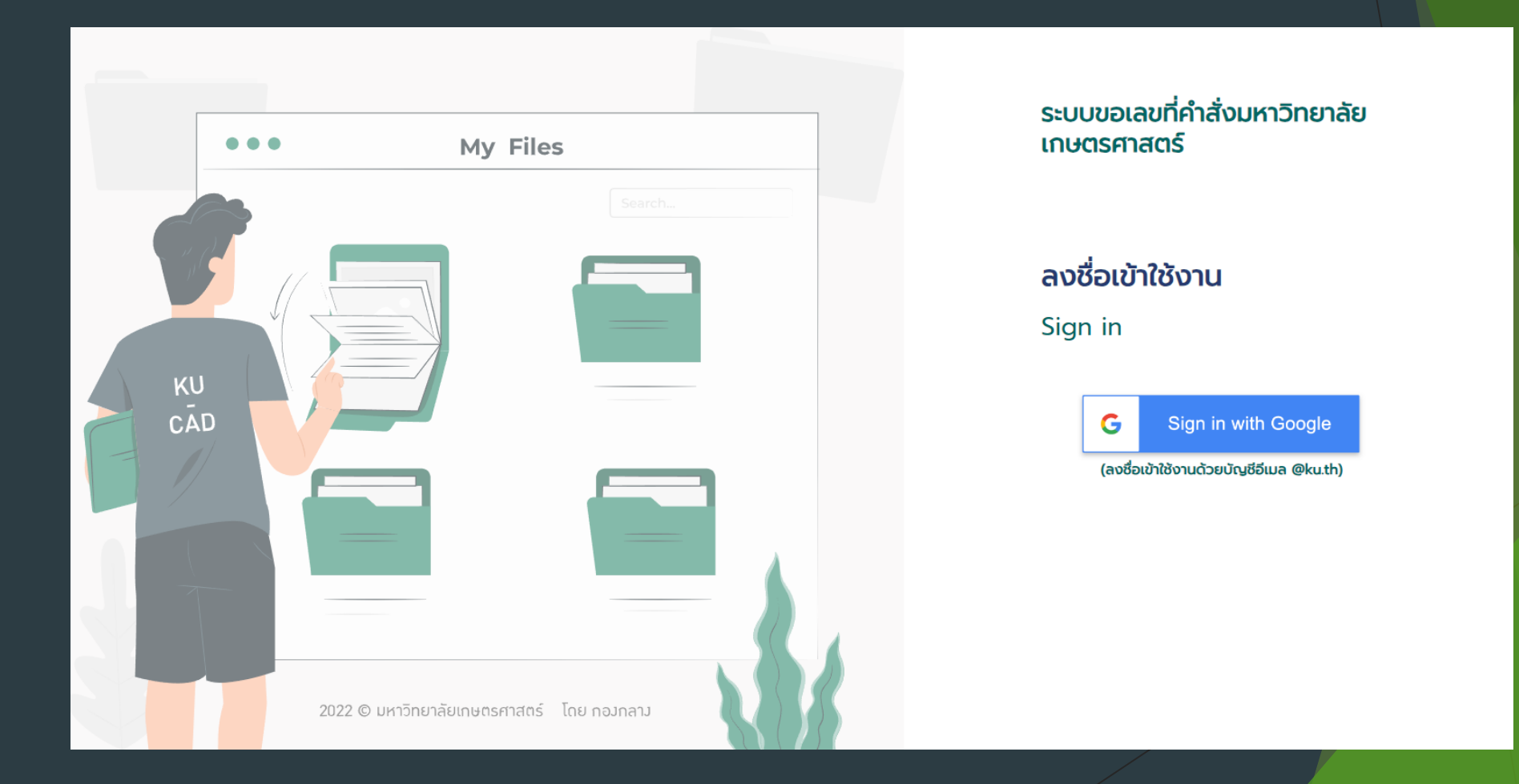

# การขอเลขที่หนังสือกับกองกลาง

เมื่อเข้าสู่ระบบแล้วจะมายังหน้าของการขอเลขที่คำสั่งหนังสือ การขอ เลขที่คำสั่งหนังสือให้ผู้ใช้งานคลิกที่ปุ่ม "+ขอเลขที่คำสั่ง"

| ระบบขอเลขที่คำสั่ง<br>มหาวิทยาลัย 🔅 💽 🌜<br>เกษตรศาสตร์ | หน้าหลัก / การขอเลขที่คำสั่ง                                    |               |
|--------------------------------------------------------|-----------------------------------------------------------------|---------------|
| mî                                                     | ขอเลขคำสั่ง                                                     |               |
| 🛓 ກັກອົດບ້ຍ ສາມັญ 💛                                    | + ขอเลขที่คำสั่ง                                                |               |
| 🕧 คู่มือการใช้งานระบบ                                  | Copy Excel PDF Print Show 10 rows * Column visibility * Search: |               |
| 📞 สอบถามปัญหาการใช้งาน                                 | เลขที่คำสั่ง 🗧 คำสั่งลงวันที่ 🗧 เรื่อง 🗧 วันที่ส่งคื            | ່ມຕັ້ນລບັບ ្  |
|                                                        | No data available in table                                      |               |
|                                                        | Showing 0 to 0 of 0 entries                                     |               |
|                                                        |                                                                 | Previous Next |
|                                                        | 2022 © มหาวิทยาลัยเกษตรศาสตร์                                   | โดย กองกลาง   |

#### จากนั้นจะมีหน้าต่าง popup แสดงขึ้นมา ให้ผู้ใช้งานกรอกชื่อเรื่องของการขอ เลขที่หนังสือว่าต้องการไปใช้กับเรื่องใด จากนั้นคลิกปุ่ม "ยืนยัน"

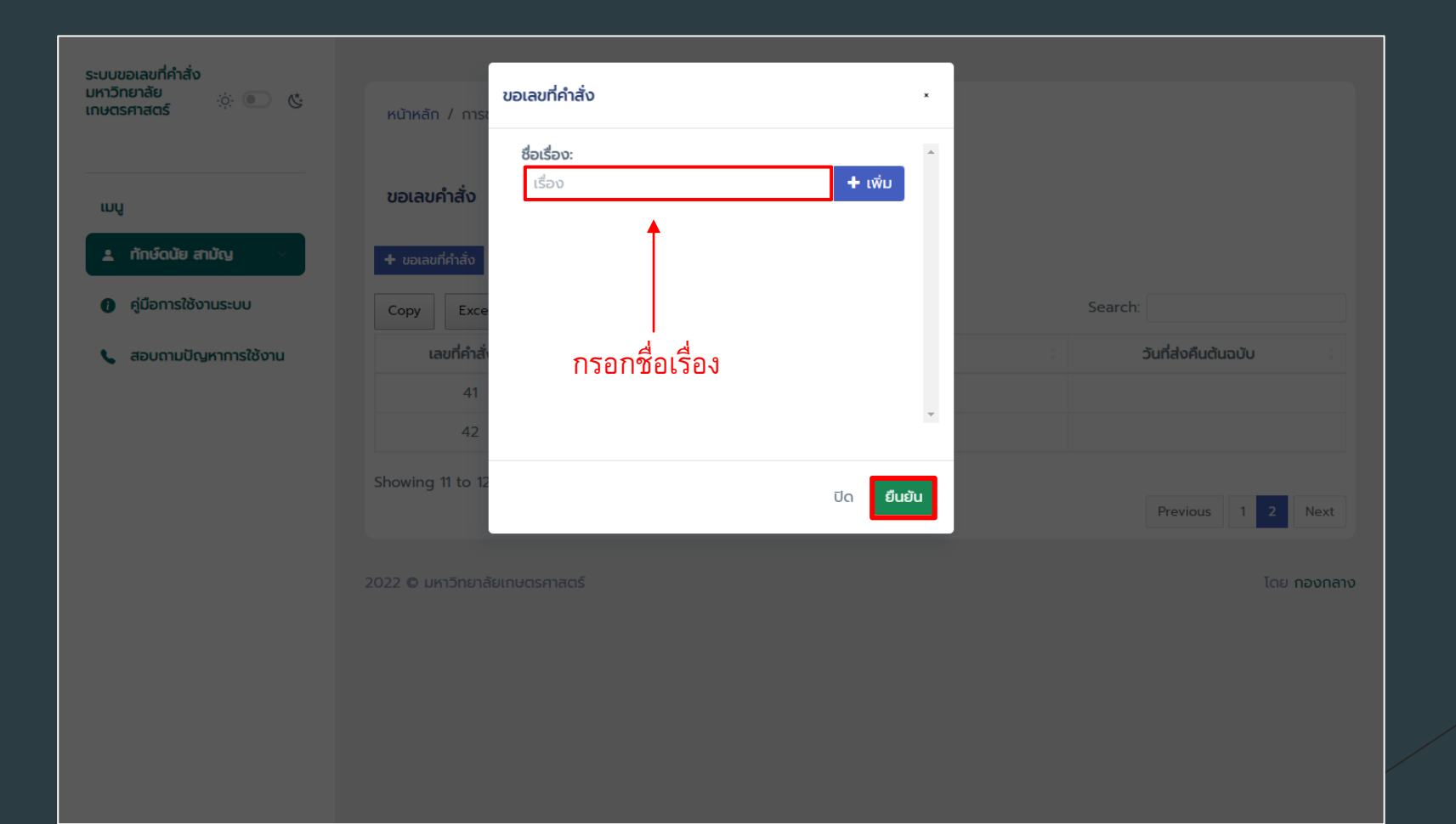

หากผู้ใช้งานต้องการขอเลขหนังสือทีละหลาย ๆ เลขพร้อมกัน ให้ผู้ใช้งาน คลิกปุ่ม "+ เพิ่ม" ที่รายการแรก เพื่อเพิ่มรายการในการขอเลขที่คำสั่ง หรือ คลิกปุ่ม "- ลบ" เพื่อลดจำนวนเลขที่หนังสือที่ขอ จากนั้นให้ผู้ใช้งานกรอกชื่อ เรื่องของการขอเลขที่หนังสือว่าต้องการไปใช้กับเรื่องใดบ้าง ผู้ใช้งาน จำเป็นต้องกรอกชื่อเรื่องที่ต้องการนำไปใช้กับทุกเลขที่ขอ จากนั้นคลิกปุ่ม

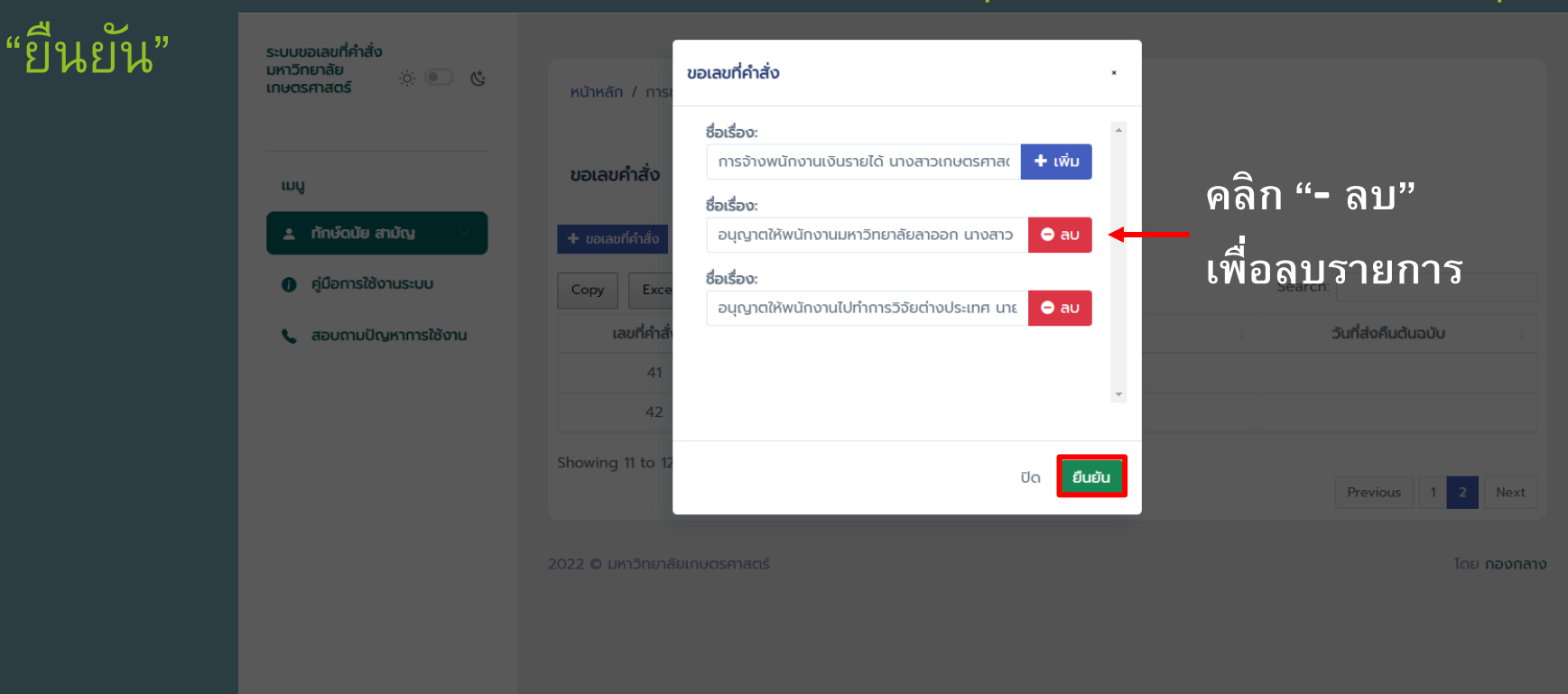

#### เมื่อผู้ใช้งานยืนยันการขอเลขที่คำสั่งหนังสือแล้ว ข้อมูลการขอจะแสดงบน ตารางข้อมูลการขอเลขคำสั่ง โดยมีรายละเอียดข้อมูล คือ เลขที่คำสั่ง คำสั่ง ลงวันที่ เรื่อง และวันที่ส่งคืนต้นฉบับ

| ะบบขอเลขที่คำสั่ง<br>หาวิทยาลัย 🔅 💿 🕲<br>าษตรศาสตร์ | หน้าหลัก / การข   | อเลขที่คำสั่ง    |                         |                                |                         |                     |
|-----------------------------------------------------|-------------------|------------------|-------------------------|--------------------------------|-------------------------|---------------------|
| ιυų                                                 | ขอเลขคำสั่ง       |                  |                         |                                |                         |                     |
| 🛓 ทักษ์ดนัย สามัญ                                   |                   |                  | รอ                      | องเลขเรียบร้อยแล้ว             |                         |                     |
| 🚺 คู่มือการใช้งานระบบ                               | + ขอเลขที่คำสั่ง  |                  |                         |                                |                         |                     |
| 🖕 สอบถามปัญหาการใช้งาน                              | Copy Excel        | PDF Print        | Show 10 rows 🔻          | Column visibility 🔹            | Search:                 |                     |
|                                                     | เลขที่คำสั่ง 🗘    | คำสั่งลงวันที่ 🔅 |                         | เรื่อง                         | \$                      | วันที่ส่งคืนต้นฉบับ |
|                                                     | 1                 | 28-06-2565       | การจ้างพนักงานเงินรายได | ด้ นางสาวเกษตร ศาสตร์          |                         |                     |
|                                                     | 2                 | 28-06-2565       | อนุญาตให้พนักงานมหาวิท  | ายาลัยลาออก นางสาวประดิษฐ์ โห  | <sup>เ</sup> มดประดิษฐ์ |                     |
|                                                     | 3                 | 28-06-2565       | อนุญาตให้พนักงานไปทำก   | ารวิจัยต่างประเทศ นายประจันบาเ | ม ทหารบก                |                     |
|                                                     | Showing 1 to 3 o  | f 3 entries      |                         |                                |                         |                     |
|                                                     |                   |                  |                         |                                |                         | Previous 1 Next     |
|                                                     | 2022 © มหาวิทยาลั | ยเกษตรศาสตร์     |                         |                                |                         | โดย กองกล           |

## การสั่งพิมพ์ข้อมูล คัดลอกข้อมูล การส่งออกข้อมูล และการ ด้นหาข้อมูลในตาราง

ผู้ใช้งานสามารถพิมพ์ข้อมูล คัดลอกข้อมูล หรือส่งออกข้อมูลมาในรูปแบบไฟล์ PDF หรือ Excel ได้ โดยวิธีการดังนี้

- คลิกที่ปุ่ม Copy หากต้องการคัดลอกข้อมูล
  - คลิกที่ปุ่ม Excel หากต้องการส่งออกไฟล์ในรูปแบบของ Excel
  - คลิกที่ปุ่ม PDF หากต้องการส่งออกไฟล์ในรูปแบบของ PDF
  - คลิกที่ปุ่ม Print หากต้องการพิมพ์ข้อมูล
  - ค้นหาข้อมูลในตารางได้โดยการพิมพ์คำที่ต้องการค้นหาลงในช่อง "Search"

# การสั่งพิมพ์ข้อมูล คัดลอกข้อมูล การส่งออกข้อมูล และการ ค้นหาข้อมูลในตาราง (ต่อ)

| ตรศาสตร์ 🔅 🥑 🥲                           | หน้าหลัก / การข                | อเลขที่คำสั่ง  |                                                            |         |                     |
|------------------------------------------|--------------------------------|----------------|------------------------------------------------------------|---------|---------------------|
| ĥr                                       | ขอเลขคำสั่ง                    |                |                                                            |         |                     |
| ทักษ์ดนัย สามัญ 💛                        | + ขอเลขที่คำสั่ง               |                |                                                            |         |                     |
| คู่มือการใช้งานระบบ                      | Copy Excel                     | PDF Print      | t Show 10 rows * Column visibility *                       | Search: |                     |
| <ul> <li>สอบถามปัญหาการใช้งาน</li> </ul> | เลขที่คำสั่ง 🗦                 | คำสั่งลงวันที่ | เรื่อง                                                     | ÷       | วันที่ส่งคืนต้นฉบับ |
|                                          | 1                              | 28-06-2565     | การจ้างพนักงานเงินรายได้ นางสาวเกษตรศาสตร์ ศาสตร์          |         |                     |
|                                          | 2                              | 28-06-2565     | อนุญาตให้พนักงานมหาวิทยาลัยลาออก นางสาวประดิษฐ์ โหมดประดิ  | ਰਹੁੰ    |                     |
|                                          | 3                              | 28-06-2565     | อนุญาตให้พนักงานไปทำการวิจัยต่างประเทศ นายประจันบาน ทหารบก | ı       |                     |
|                                          | Showing 1 to 3 o               | of 3 entries   |                                                            |         | Previous 1 Next     |
|                                          | 2022 © มหาวิทยาลั <sup>เ</sup> | ยเกษตรศาสตร์   |                                                            |         | โดย กองกล           |

งานการประชุม กองกลาง

### รูปแบบการสั่งพิมพ์ และส่งออกข้อมูล จากตาราง

Print Total: 1 sheet of paper

Printer

Copies

Layout O Portrait

Pages
All

Color Color

Print on both sides

Print

Cancel

HP PageWide Pro 477dw MFP...

| 1 28-06-2565 การจ้างพนักงานเงินรายได้ นางสาวเกษตรศาสตร์ ศาสตร์             |
|----------------------------------------------------------------------------|
|                                                                            |
| 2 28-06-2565 อนุญาตโหพนักงานมหาวทยาลัยลาออก นางสาวประดิษฐ์<br>โหมดประดิษฐ์ |
| 3 28-06-2565 อนุญาตให้พนักงานไปทำการวิจัยต่างประเทศ นายประจันบาน<br>ทหารบก |

④ ④ ¹/1 ▶ ④ ⊖ ⊕ ₩ו 🖌 ┯ 🛡 🖉 & 🔅 🗊 ೧

50 4 3

| Image: Control of the second of the second of the secon                                                                                                    |      |            |                                                                                                    |                       |                        |                 |                         |                                                         |                  |             |           |                                  |
|----------------------------------------------------------------------------------------------------|------|------------|----------------------------------------------------------------------------------------------------|-----------------------|------------------------|-----------------|-------------------------|---------------------------------------------------------|------------------|-------------|-----------|----------------------------------|
| File       Home       Ixee       Page Lyout       Formulas       Data       Review       View       Accobat       Image International Towns       Image International Towns       Image Internaternational Towns       Image Inter                                                                                                    | E    | 5-6-       |                                                                                                    |                       |                        |                 |                         |                                                         |                  |             |           |                                  |
| Perter       Calibri III · A A       = = = +       Wrap Test       General       Image Conditional Formats S. Cell       Image Delete Formation       Image Delete Formation       Image Delete Fo                                                                                                    |      | le Home    | Insert Page Layou                                                                                   | t Formulas Data       | Review View A          | crobat 🛛 🖓 Tell | l me what               | you want to do                                          |                  |             |           |                                  |
| A       B       C       D       E       F       G       H         1       1       2       4       8       C       D       E       F       G       H         2       1       24       24       2       25       128-06-2565       angrantwister und unsatzungen ander draged       128-06-2565       angrantwister und unsatzungen angrade draged       128-06-2565       angrantwister unsatzungen unsatzungen unsatzungen unsatzen unsatzungen unsatzungen unsatzen unsatzungen unsatzen unsatzen uns                                                                                                    | Pas  | te 💉 B     | rri <u>+</u> 11 → <i>P</i><br><i>I</i> <u>U</u> + <u></u> = <u></u> → <u></u> → <del></del><br>Font |                       | Wrap Text              | General         | ▼<br>€.0 .00<br>.00 →.0 | Conditional Format as<br>Formatting * Table *<br>Styles | Cell<br>Styles * | Insert Dele | te Format | ∑ AutoSum<br>↓ Fill ~<br>Clear ~ |
| A       B       C       D       E       F       G       H         2       Navininitation       Intravious       Valuantitation       Valuantitation <td>A1</td> <td></td> <td>: X / £</td> <td>ข้อมอการขอเอขดำสั่ง</td> <td></td> <td></td> <td></td> <td></td> <td></td> <td></td> <td></td> <td></td>                                                                                                    | A1   |            | : X / £                                                                                             | ข้อมอการขอเอขดำสั่ง   |                        |                 |                         |                                                         |                  |             |           |                                  |
| A       B       C       D       E       F       G       H         2       waxifinăi       irăsouriu (districte in regulare in a regulare in a r                                                                                                    | AI   |            |                                                                                                    | บอมูลการของอดาสง      |                        |                 |                         |                                                         |                  |             |           |                                  |
| 1       1 มอมูลการของอายาง         2       1 มอมูลการของอายางสาวประดิษฐ์         3       1 28-06-2565       การจำงหนักงานเงินรายได้ นางสาวเกษตรศาสตร์ ศาสตร์         4       2 28-06-2565       อมูญาตให้พนักงานเงินรายได้ นางสาวเกษตรศาสตร์ ศาสตร์         5       3 28-06-2565       อมูญาตให้พนักงานไปท่าการจัยต่างประเทศ นายประจันบาน ทหารบก         6                                                                                                    |      | A          | B                                                                                                   |                       | с.                     |                 |                         | D                                                       | E                | F           | G         | Н                                |
| 2 υστιθήτιου       ήτου ου τιν       (50)       τυ θεσόνου μαι μαι μαι μαι μαι μαι μαι μαι μαι μαι                                                                                                    | 1    | d. *       | . ¥                                                                                                 | ขอมูลก                | ารขอเลขค่าส่ง          |                 | w di                    | A v v                                                   |                  |             |           |                                  |
| 3       1 22-06-2565       คารสางหมักงานเงินรายได้ บางสาวเกษรตรสดร์ สาสตร์ สาสตร์         4       2 28-06-2565       อนุญาดให้พันกงานเงินรายให้สาวเกษรตรสดร์ สาสตร์         5       3 28-06-2565       อนุญาดให้พนักงานไปท่าการริจัยต่างประเทศ นายประจันบาน ทหารบก         6                                                                                                    | 2    | เลขที่คำสง | คำสงลงวันที                                                                                         | เรือง                 |                        |                 | วันที่สง                | คืนต่นฉบับ                                              |                  |             |           |                                  |
| 4       2.28-06-2565       อนญาตโห่พนักงานใปท่าการจัยต่างประเทศ นายประจันบาน ทหารบก         5       3.28-06-2565       อนญาตโห่พนักงานไปท่าการจัยต่างประเทศ นายประจันบาน ทหารบก         7                                                                                                    | 3    |            | 1 28-06-2565                                                                                        | การจ่างพนักงานเงินราย | เใด้ นางสาวเกษตรศาสต   | เร้ ศาสตร์      |                         |                                                         |                  |             |           |                                  |
| 5       3.22-06-2565       อนญาตให้พนักงานไปท่าการรีรับต่างประเทศ นายประจันบาน ทหารบก         6       7                                                                                                    | 4    |            | 2 28-06-2565                                                                                        | อนุญาตให่พนักงานมห    | าวิทยาลัยลาออก นางสา   | เวประดัษฐ์ ใหมด | ประดัษรู                |                                                         |                  |             |           |                                  |
| <ul> <li>6</li> <li>7</li> <li>7</li> <li>7</li> <li>7</li> <li>7</li> <li>7</li> <li>7</li> <li>7</li> <li>8</li> <li>8</li> <li>10</li> <li>11</li> <li>12</li> <li>13</li> <li>14</li> <li>15</li> <li>15</li> <li>16</li> <li>17</li> <li>18</li> <li>18</li> <li>18</li> <li>18</li> <li>19</li> <li>10</li> <li>10</li> <li>10</li> <li>10</li> <li>11</li> <li>12</li> <li>13</li> <li>14</li> <li>15</li> <li>15</li> <li>16</li> <li>17</li> <li>18</li> <li>18</li> <li>18</li> <li>18</li> <li>19</li> <li>10</li> <li>10</li></ul>                                                                                                    | 5    |            | 3 28-06-2565                                                                                        | อนุญาตให้พนักงานไปเ   | กำการวิจัยต่างประเทศ น | เายประจันบาน ท  | หารบก                   |                                                         |                  |             |           |                                  |
| <pre>78 9</pre>                                                                                                    | 6    |            |                                                                                                    |                       |                        |                 |                         |                                                         |                  |             |           |                                  |
| <ul> <li>แมื่อคลิกปุ่ม "Excel" ไฟล์จะถูกดาวน์</li> <li>โหลดมาในรูปแบบไฟล์ .xlsx หรือไฟล์</li> <li>Excel</li> </ul>                                                                                                    | 7    |            |                                                                                                    |                       |                        |                 |                         |                                                         |                  |             |           |                                  |
| <sup>9</sup><br>11<br>12<br>13<br>14<br>15<br>15<br>15<br>15<br>15<br>15<br>15<br>15<br>15<br>15                                                                                                    | 8    |            |                                                                                                    |                       |                        |                 |                         |                                                         |                  |             |           |                                  |
| <sup>10</sup><br>11<br>12<br>13<br>14<br>15<br>15<br>15<br>15<br>15<br>16<br>17<br>17<br>17<br>18<br>17<br>18<br>19<br>20<br>17<br>17<br>18<br>19<br>20<br>17<br>18<br>19<br>20<br>18<br>19<br>19<br>19<br>19<br>19<br>19<br>19<br>19<br>19<br>19                                                                                                    | 9    |            |                                                                                                    |                       |                        |                 |                         |                                                         |                  |             |           |                                  |
| 11<br>12<br>13<br>14<br>15<br>15<br>15<br>16<br>18<br>17<br>17<br>18<br>19<br>10<br>17<br>18<br>19<br>10<br>17<br>18<br>19<br>10<br>17<br>18<br>19<br>10<br>17<br>18<br>19<br>10<br>17<br>18<br>19<br>10<br>17<br>18<br>19<br>10<br>18<br>10<br>18<br>18<br>18<br>18<br>18<br>18<br>18<br>18<br>18<br>18<br>18<br>18<br>18                                                                                                    | 10   |            |                                                                                                    |                       |                        |                 |                         |                                                         |                  |             |           |                                  |
| 12<br>13<br>14<br>15<br>16<br>17<br>17<br>17<br>17<br>17<br>18<br>17<br>18<br>18<br>18<br>18<br>18<br>18<br>18<br>18<br>18<br>18<br>18<br>18<br>18                                                                                                    | 11   |            |                                                                                                    |                       |                        |                 |                         |                                                         |                  |             |           |                                  |
| <sup>13</sup><br><sup>14</sup><br><sup>15</sup><br><sup>15</sup><br><sup>16</sup><br><sup>17</sup><br><sup>18</sup><br><sup>18</sup><br><sup>18</sup><br><sup>18</sup><br><sup>19</sup><br><sup>19</sup><br><sup>10</sup><br><sup>10</sup> | 12   |            |                                                                                                    |                       |                        |                 |                         |                                                         |                  |             |           |                                  |
| <sup>14</sup><br><sup>15</sup><br><sup>17</sup><br><sup>18</sup><br><sup>18</sup><br><sup>19</sup><br><sup>19</sup><br><sup>10</sup><br><sup>10</sup> | 13   |            |                                                                                                    |                       |                        |                 |                         |                                                         |                  |             |           |                                  |
| <ul> <li><sup>15</sup> เมื่อคลิกปุ่ม "Excel" ไฟล์จะถูกดาวน์</li> <li><sup>17</sup> โหลดมาในรูปแบบไฟล์ .xlsx หรือไฟล์</li> <li><sup>22</sup> Excel</li> <li><sup>23</sup> Sinett</li> <li><sup>24</sup> Excel</li> <li><sup>25</sup> Excel</li> <li><sup>26</sup> Interv Interv Interv</li> </ul>                                                                                                    | 14   |            |                                                                                                    | _                     |                        |                 |                         |                                                         | ,                |             |           |                                  |
| เมอคลกบุม "Excel" เพลจะถูกดาวน     โหลดมาในรูปแบบไฟล์ .xlsx หรือไฟล์     Excel     Sheet1     Sheet1     Sheet1     Beat     Beat     Bea                                                                                                    | 15   |            |                                                                                                    |                       | - 111                  | 1               |                         |                                                         | G                |             |           |                                  |
| <sup>17</sup><br><sup>18</sup><br><sup>19</sup><br><sup>20</sup><br><sup>21</sup><br><sup>22</sup><br><sup>23</sup><br><sup>24</sup><br><sup>25</sup><br><sup>26</sup><br><sup>26</sup><br><sup>27</sup><br><sup>28</sup><br><sup>28</sup><br><sup>29</sup><br><sup>29</sup><br><sup>20</sup><br><sup>20</sup><br><sup>20</sup><br><sup>20</sup><br><sup>21</sup><br><sup>22</sup><br><sup>23</sup><br><sup>24</sup><br><sup>25</sup><br><sup>26</sup><br><sup>26</sup><br><sup>26</sup><br><sup>27</sup><br><sup>28</sup><br><sup>28</sup><br><sup>28</sup><br><sup>29</sup><br><sup>29</sup><br><sup>20</sup><br><sup>20</sup> | 16   |            | เมอดล                                                                                               | กๆ ม "                | -xcel″                 | เพลง            | າ ະ                     | ถกดาว                                                   | าน               |             |           |                                  |
| 18 19 19 19 18 19 19 19 1 1 1 1 1 1 1 1                                                                                                    | 17   |            |                                                                                                    |                       |                        |                 |                         | 91                                                      |                  |             |           |                                  |
| 19<br>20<br>21<br>22<br>23<br>23<br>24<br>25<br>55. Excel<br>58. Sheet1 ⊕                                                                                                    | 18   |            |                                                                                                    | •                     |                        |                 |                         |                                                         |                  |             |           |                                  |
| 20 ใหลดมาในรูปแบบไฟล้ .xlsx หรือไฟล้<br>22 23 24 25 Sheet1 ⊕ Excel                                                                                                    | 19   |            | 5                                                                                                   | 6.                    | 2                      |                 |                         | <b>A N</b>                                              |                  | 2           |           |                                  |
| 22 23 24 25 <b>Excel</b><br>Ready Events (10,10,10,10,10,10,10,10,10,10,10,10,10,1                                                                                                    | 20   |            | 192209                                                                                              | 12/91/29              | 1 9 1 9 1 9            | ່ລັ່ນ           | CN                      | 19832                                                   | 91 5             | ă 👘         |           |                                  |
| 22 Q Q Q Z Z Z Z Z Z Z Z Z Z Z Z Z Z Z Z                                                                                                    | 21   |            | PLUM0                                                                                               | 1 1 9 10 9 11         | вппг                   | 161 <b>.X</b> I | 127                     | เทรยเ                                                   | 116              | 1           |           |                                  |
| 23<br>24<br>25<br>Sheet1<br>Ready                                                                                                    | 22   |            |                                                                                                    | ิย                    |                        |                 |                         |                                                         |                  |             |           |                                  |
| Z4<br>25 Excel<br>Sheet1 + Excel<br>Ready III III III                                                                                                    | 23   |            |                                                                                                    |                       |                        |                 |                         |                                                         |                  |             |           |                                  |
| ZE CE Sheet1 · · · · · · · · · · · · · · · · · · ·                                                                                                    | 24   |            |                                                                                                    |                       |                        |                 |                         |                                                         |                  |             |           |                                  |
| Ready III III III III III III IIII                                                                                                    | 25   |            | Fxcel                                                                                               |                       |                        |                 |                         |                                                         |                  |             |           |                                  |
| Ready III III III                                                                                                    |      | S          | iheet1 (+)                                                                                          |                       |                        |                 |                         |                                                         |                  |             |           |                                  |
| ncay Hi U                                                                                                    | Pas  | du .       |                                                                                                    |                       |                        |                 |                         |                                                         |                  |             | HH        |                                  |
|                                                                                                    | Real | iy         |                                                                                                    |                       |                        |                 |                         |                                                         |                  |             |           |                                  |

| เลขที่ดำ<br>สั่ง | ดำสั่งลง<br>วันที่ | เรื่อง                                                          | วันที่ส่ง<br>ดันฉบับ |
|------------------|--------------------|-----------------------------------------------------------------|----------------------|
| 1                | 28-06-<br>2565     | การจ้างพนักงานเงินรายได้ นางสาวเกษดรศาสตร์ ศาสตร์               |                      |
| 2                | 28-06-<br>2565     | อนุญาดให้พนักงานมหาวิทยาลัยลาออก นางสาวประดิษฐ์<br>โหมดประดิษฐ์ |                      |
| 3                | 28-06-<br>2565     | อนุญาดให้พนักงานไปทำการวิจัยด่างประเทศ นายประจันบาน<br>ทหารบก   |                      |

เมื่อคลิกปุ่ม "Print"

#### งานการประชุม กองกลาง

ผู้ใช้งานยังสามารถเลือกได้ว่าต้องการสั่งพิมพ์ข้อมูล คัดลอกข้อมูล หรือส่งออก ข้อมูล เฉพาะบางแถวได้โดยการคลิกที่แถวนั้น ๆ ส่วนใดก็ได้ในแถวให้เป็นแถบสี ฟ้า จากนั้นคลิกปุ่ม Copy Excel PDF หรือ Print ตามความต้องการ และหาก ต้องการยกเลิกการเลือกข้อมูลเฉพาะบางแถวให้คลิกที่แถวนั้น ๆ อีกครั้ง

| ų                                      | ขอเลขคำสั่ง                    |                    |                                            |                      |               |            |
|----------------------------------------|--------------------------------|--------------------|--------------------------------------------|----------------------|---------------|------------|
| ทักษ์ดนัย สามัญ<br>คู่มือการใช้งานระบบ | + ขอเลขที่คำสั่ง<br>Copy Excel | PDF Print          | Show 10 rows * Column visibility *         | Search:              |               |            |
| สอบถามปัญหาการใช้งาน                   | เลขที่คำสั่ง 🗧                 | คำสั่งลงวันที่ 🗧   | เรื่อง                                     | $\bigcirc$           | ้ วันที่ส่งศึ | ່າແຕ້ແລບັບ |
|                                        | 1                              | 28-06-2565         | การจ้างพนักงานเงินรายได้ นางสาวเกษตรศาสตร์ | ศาสตร์ 1             |               |            |
|                                        | 2                              | 28-06-2565         | อนุญาตให้พนักงานมหาวิทยาลัยลาออก นางสาวป   | ระดิษฐ์ โหมดประดิษฐ์ |               |            |
|                                        | 3                              | 28-06-2565         | อนุญาตให้พนักงานไปทำการวิจัยต่างประเทศ นาย | ประจันบาน ทหารบก     |               |            |
|                                        | Showing 1 to 3 c               | f 3 entries1 row s | elected                                    |                      |               |            |
|                                        |                                |                    |                                            |                      | Previous      | 1 Nex      |
|                                        |                                |                    |                                            |                      |               |            |

การปรับจำนวนแถวข้อมูล และคอลัมน์ของตารางเพื่อแสดงข้อมูลเฉพาะ บางส่วน

ผู้ใช้งานสามารถปรับจำนวนแถวข้อมูล และคอลัมน์ตารางเพื่อแสดงข้อมูล เฉพาะบางส่วนได้โดยการคลิกที่ปุ่ม "Show 10 rows" และเลือกจำนวนแถวที่ ต้องการสามารถเลือกได้ตามจำนวนคือ 10 25 50 และ 100 แถวข้อมูล หรือคลิกที่

ปุ่ม "Col

| ระบบขอเลขที่คำสั่ง<br>มหาวิทยาลัย;; • (* |                          |           |                                            |                       |                     |
|------------------------------------------|--------------------------|-----------|--------------------------------------------|-----------------------|---------------------|
| เกษตรศาสตร์                              | หน้าหลัก / การขอเลขที่คำ | เสิ่ง     |                                            |                       |                     |
| ωų                                       | ขอเลขคำสั่ง              |           |                                            |                       |                     |
| กักษ์ดนัย สามัญ                          | + ขอเลขที่คำสั่ง         |           |                                            |                       |                     |
| 🕧 คู่มือการใช้งานระบบ                    | Copy Excel PD            | F Print   | Show 10 rows * Column visibility *         | Search:               |                     |
| 📞 สอบถามปัญหาการใช้งาน                   | เลขที่คำสั่ง 🗧 คำสั่งส   | งวันที่ 🗧 | เรื่อง                                     | \$                    | วันที่ส่งคืนต้นฉบับ |
|                                          | 1 28-0                   | 6-2565 r  | การจ้างพนักงานเงินรายได้ นางสาวเกษตรศาสต   | ร์ ศาสตร์             |                     |
|                                          | 2 28-0                   | 6-2565 7  | อนุญาตให้พนักงานมหาวิทยาลัยลาออก นางสาวเ   | ประดิษฐ์ โหมดประดิษฐ์ |                     |
|                                          | 3 28-0                   | 6-2565    | อนุญาตให้พนักงานไปทำการวิจัยต่างประเทศ นาย | ขประจันบาน ทหารบก     |                     |
|                                          | Showing 1 to 3 of 3 entr | ies       |                                            |                       |                     |
|                                          |                          |           |                                            |                       | Previous 1 Next     |
|                                          |                          |           |                                            |                       |                     |
|                                          | 2022 © มหาวิทยาลัยเกษตรศ | กสตร์     |                                            |                       | โดย กองกล           |
|                                          |                          |           |                                            |                       |                     |
|                                          |                          |           |                                            |                       |                     |

้าง